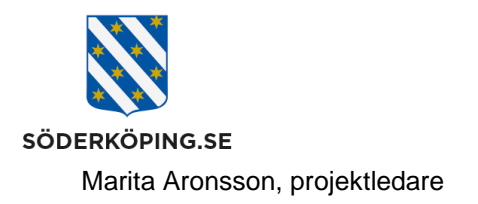

# Logga in och ut från Lifecare på en mobil enhet

### Inledning

Alla surfplattor och mobilenheter som används på en kommunal utförare har en länk till Lifecare utförare nerladdad på skärmen. Detta gäller både för delade enheter och för egna jobbtelefoner.

För övriga utförare finns länken uppladdad på <u>handläggar- och</u> <u>utförarwebben</u>. En rekommendation är att spara ner länken på respektive mobil enhet som används i det dagliga arbetet.

## Logga in

Klicka på Lifecare utförare ikonen på din hemskärm på surfplattan eller mobiltelefonen.

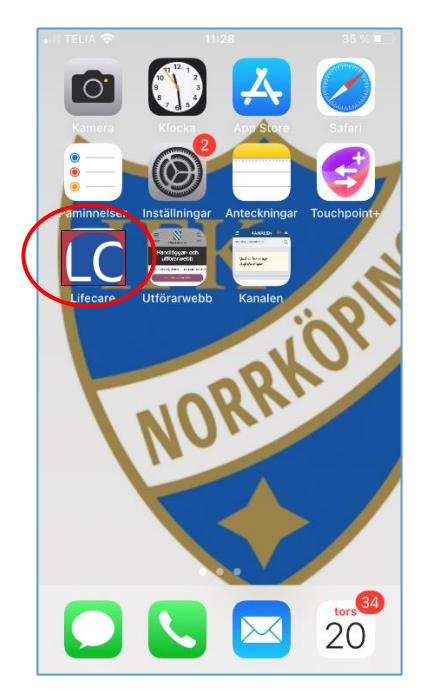

Besöksadress Kommunhuset Storängsallén 20 Kontakt 0121-181 00 kommun@soderkoping.se Org.nr och webbplats 212000-0464 www.soderkoping.se

2023-10-31

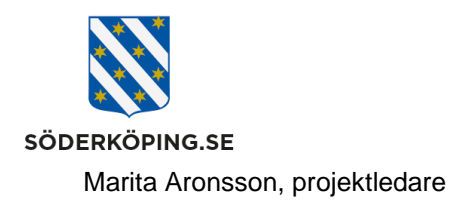

Du kommer till sidan för inlogg med ett BankID. Välj att starta på samma enhet eller på en annan enhet. Ange sedan ditt personnummer och klicka på verifiera. Starta sedan BankId appen på den enheten där du har den installerad.

| ••11 TELIA 🗢 11:19        | 34 % 💽 | ati Ti | ELIA 🧐 | 2    |      | 11::     | 30      | 1   |   | 34 9 | % 🗩                                                                    | •II TELIA       | ş                      | 11:32                   |           | 34 % 💽 |
|---------------------------|--------|--------|--------|------|------|----------|---------|-----|---|------|------------------------------------------------------------------------|-----------------|------------------------|-------------------------|-----------|--------|
|                           |        |        |        |      | SÖ   | DERKÖ    | ÖPING   | .SE |   |      |                                                                        |                 | ţ,                     | SÖDERKÖPING.SE          | E         |        |
| SÖDERKÖPING.SE            |        | Α      | NGE    | PERS | SONN | UMME     | ER 🔽    |     |   |      |                                                                        |                 |                        |                         |           |        |
| Välj inloggningsmeto      | bd     | _      |        |      |      | /ERIF    | IER/    |     | ) |      |                                                                        | Starta<br>har d | BankID-<br>en installe | appen på den e<br>erad. | enhet där | du     |
| BankID på samma enhet     | >      |        |        |      |      |          |         |     |   |      |                                                                        |                 | STARTA                 | BANKID PÅ D<br>ENHETEN  | EN HÂR    |        |
| BankID på annan enhet     | >      | ~      | ~      | ,    | ≗k   | ogin.gra | andid.o | com |   | F    | <lar td=""  <=""><td></td><td>1</td><td></td><td>•</td><td></td></lar> |                 | 1                      |                         | •         |        |
|                           |        |        |        |      |      |          |         |     |   |      |                                                                        |                 |                        | Cupert                  |           |        |
| - Count                   |        | 1      | 2      | 3    | 4    | 5        | 6       | 7   | 8 | 9    | 0                                                                      | E               | N TJÄNST FR            |                         | INTITE    | т      |
| EN TJÄNST FRÅN STELDENTIT | ET     | -      | 1      | ÷    | ;    | (        | )       | kr  | & | @    | "                                                                      |                 |                        | www.e-identitet.se      |           |        |
| AA 🔒 login.grandid.com    | c      | #+=    |        | •    | ,    | ?        | ?       | !   | ' |      | $\bigotimes$                                                           | AA              |                        | ogin.grandid.c          | om        | c      |
| < > 🗘 📖                   | G      | ABC    |        | ) į  | ₽    | me       | llans   | lag |   | Ok   | <                                                                      | <               | >                      | Ċ                       | ш         | G      |

Du får via BankID:t verifiera dig mot Söderköping kommun. I bakgrunden checkas så att du har en gällande behörighet att få logga in på Lifecare utförare.

| Avbryt                     | 11:32                                      | 7 8 OIE                  |
|----------------------------|--------------------------------------------|--------------------------|
| L MARI                     | TA ARONSSON                                |                          |
| Jag id<br>Söde             | dentifierar mig ho<br><b>rköpings komm</b> | un                       |
|                            |                                            |                          |
|                            |                                            |                          |
|                            |                                            |                          |
| •••••                      |                                            | )                        |
| [ <br>1                    | <b>2</b> ABC                               | 3 DEF                    |
| []<br>1<br>4 GHI           | 2 ABC<br>5 JKL                             | 3 DEF<br>6 MNO           |
| []<br>1<br>4 OHI<br>7 PQRS | 2 ABC<br>5 JKL<br>8 TUV                    | 3 DEF<br>6 MNO<br>9 WXYZ |

Har du endast en roll och behörighet till endast en utförare så kommer du direkt in i Lifecare utförare. Annars kommer du till nedanstående sida och får välja alternativ för inlogg.

Besöksadress Kommunhuset Storängsallén 20 Kontakt 0121-181 00 kommun@soderkoping.se Org.nr och webbplats 212000-0464 www.soderkoping.se

2023-10-31

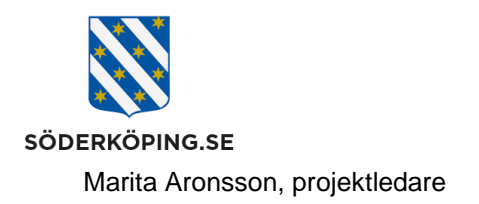

#### Inloggningssidan

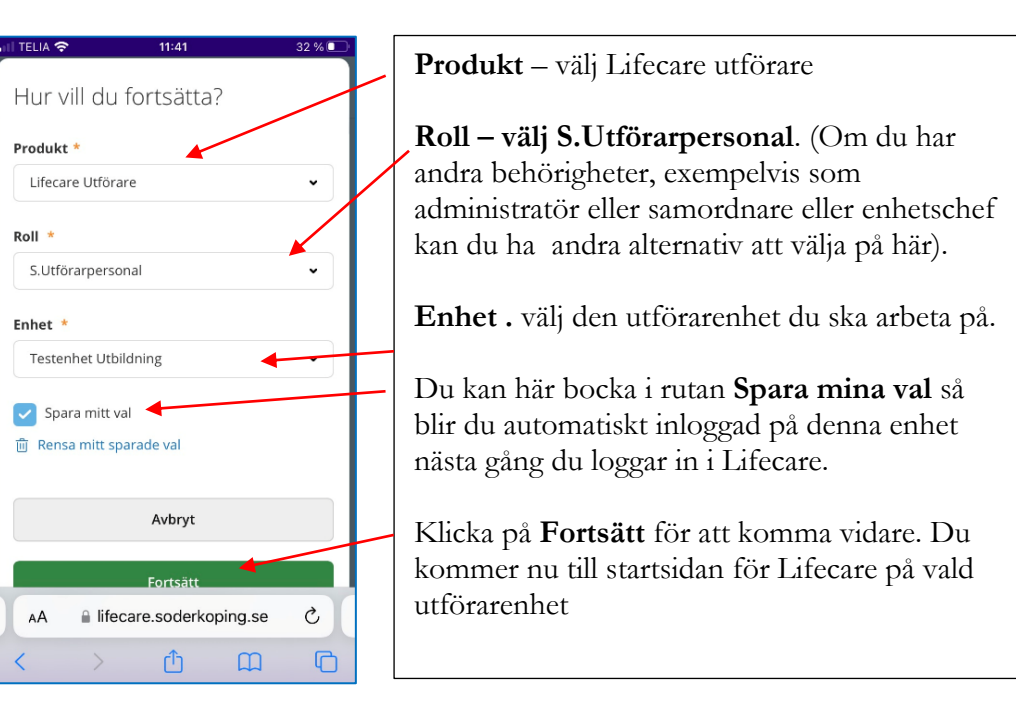

#### Startsidan

| ITELA ♥ 11:38 22 % ■ )                                             | På startsidan ser du vad du<br>är inloggad på för roll och<br>enhet om du klickar på<br>denna ikon. | , II TELIA 🗢               | 11:42<br>2<br>2                                                                             | 31 %   |
|--------------------------------------------------------------------|----------------------------------------------------------------------------------------------------|----------------------------|---------------------------------------------------------------------------------------------|--------|
| <b>Ej signerade delegeringar</b><br>Finns delegeringar att signera | I rutan som öppnas kan du<br>enkelt byta utförarenhet<br>genom att klicka på <b>Ändra.</b>          | Ma<br>Lif<br>S. I.<br>Test | rita Aronsson<br>ecare Utförare<br>Itförarpersonal<br>enhet Utbildning<br>Ändra<br>Logga ut |        |
| AA Ilfecare.soderkoping.se C                                       |                                                                                                    | AA A lifeca                | re.soderkoping.se                                                                           | 5<br>0 |

## Logga ut och stänga ner webbsidan

Det är viktigt att du loggar ut korrekt från Lifecare för att nästa person som använder telefonen ska kunna logga in korrekt

Besöksadress Kommunhuset Storängsallén 20 Kontakt 0121-181 00 kommun@soderkoping.se Org.nr och webbplats 212000-0464 www.soderkoping.se

2023-10-31

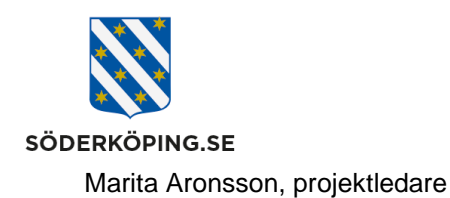

2023-10-31

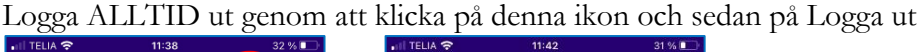

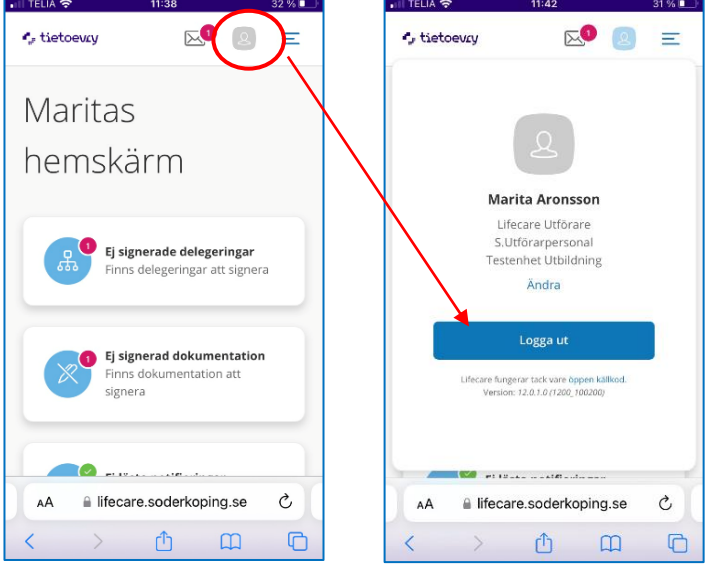

När du har loggat ut kommer denna sida upp. Observera att du måste stänga ner webbläsarfönstret för att säkerställa att ingen annan kan logga in på ditt användarkonto.

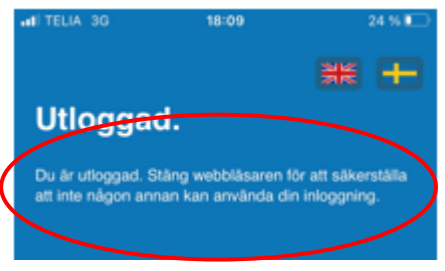

För Android klicka på de tre sträcken i nederkant och klicka sedan på Stäng allt

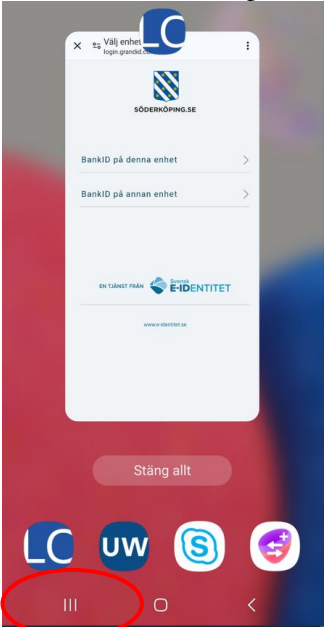

Postadress Söderköpings kommun 614 80 Söderköping Besöksadress Kommunhuset Storängsallén 20 Kontakt 0121-181 00 kommun@soderkoping.se Org.nr och webbplats 212000-0464 www.soderkoping.se

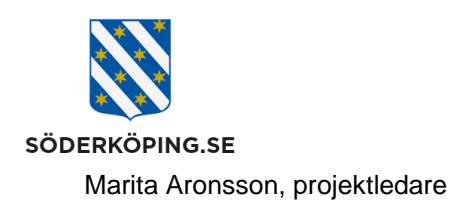

För en iPhone eller Ipad – Dubbelklicka på hemknappen och swipa sidan uppåt på skärmen.

| GR                     | lifecar                     | e.soderkoping                       | j.se                     | Û               |
|------------------------|-----------------------------|-------------------------------------|--------------------------|-----------------|
| Utlo                   | ggad                        |                                     | AK<br>AK                 | 89              |
| Du är ut<br>att inte r | loggad. Stār<br>någon annar | g webbläsaren fö<br>kan använda dir | ör att säk<br>n inloggni | erställa<br>ng. |
|                        |                             |                                     |                          |                 |
|                        |                             |                                     |                          |                 |
|                        |                             |                                     |                          |                 |
|                        |                             |                                     |                          |                 |
|                        |                             |                                     |                          |                 |
| 🕑 sig                  | nin-artifact                |                                     | Ladda r                  | ned X           |
|                        |                             |                                     |                          |                 |

Postadress Söderköpings kommun 614 80 Söderköping Besöksadress Kommunhuset Storängsallén 20 Kontakt 0121-181 00 kommun@soderkoping.se Org.nr och webbplats 212000-0464 www.soderkoping.se